2020-04-06 第1版

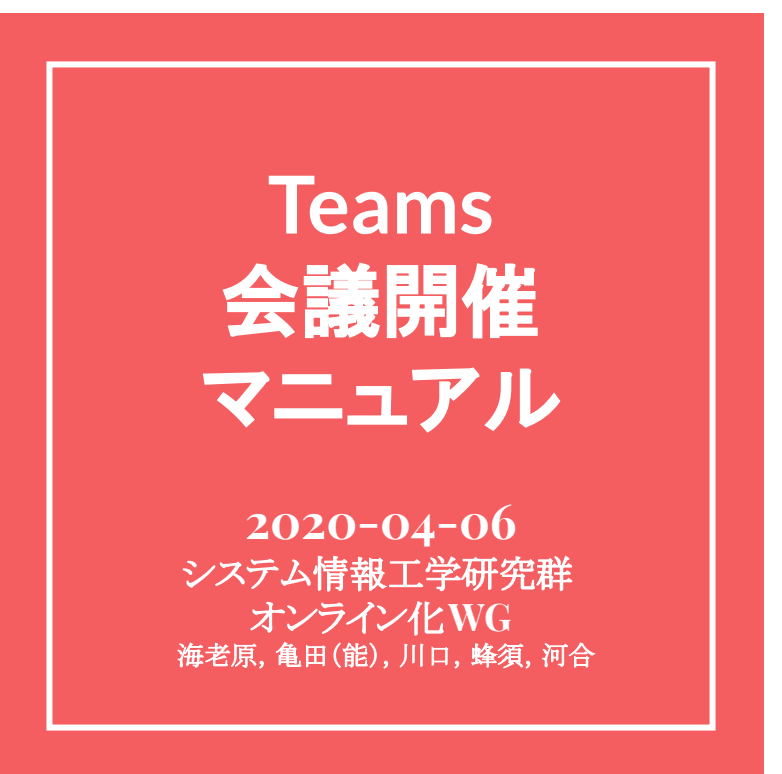

大まかな流れ

- 1. 利用者登録・サインイン
- 2. チームの作成
- 3. メンバーの登録
- 4. 会議の開催

※学情サイトに詳細な説明あり

https://www.cc.tsukuba.ac.jp/wp/teams-meetings/

- 1. 利用者登録・サインイン: Office365 EES特典サインアップ
- 学情センターより(<u>https://www.cc.tsukuba.ac.jp/wp/office365-signup/</u>)

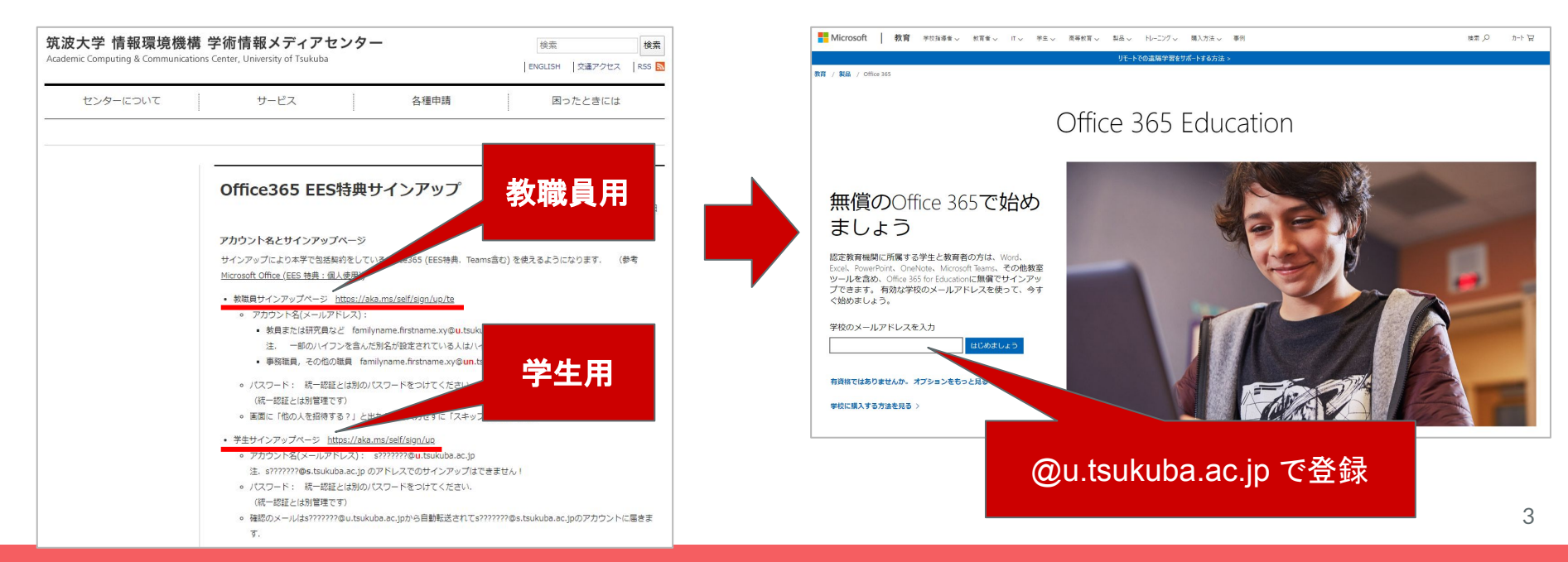

- 1. 利用者登録・サインイン: Teamsにサインイン
- こちらより(<u>https://teams.microsoft.com/</u>)

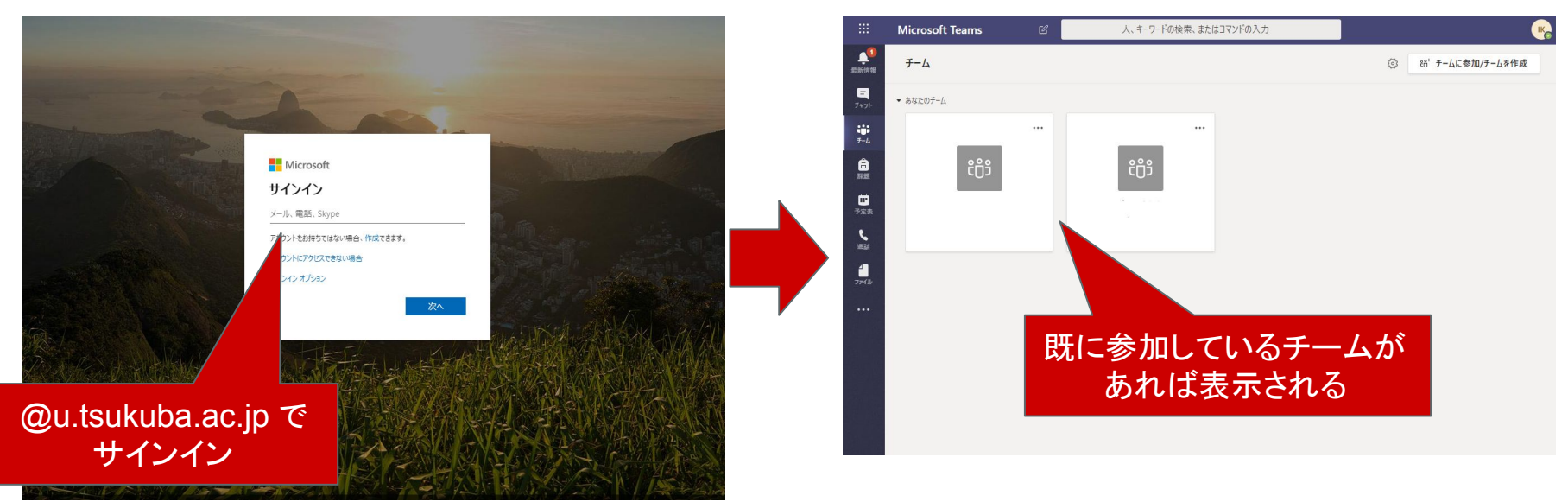

#### 2. チームの作成

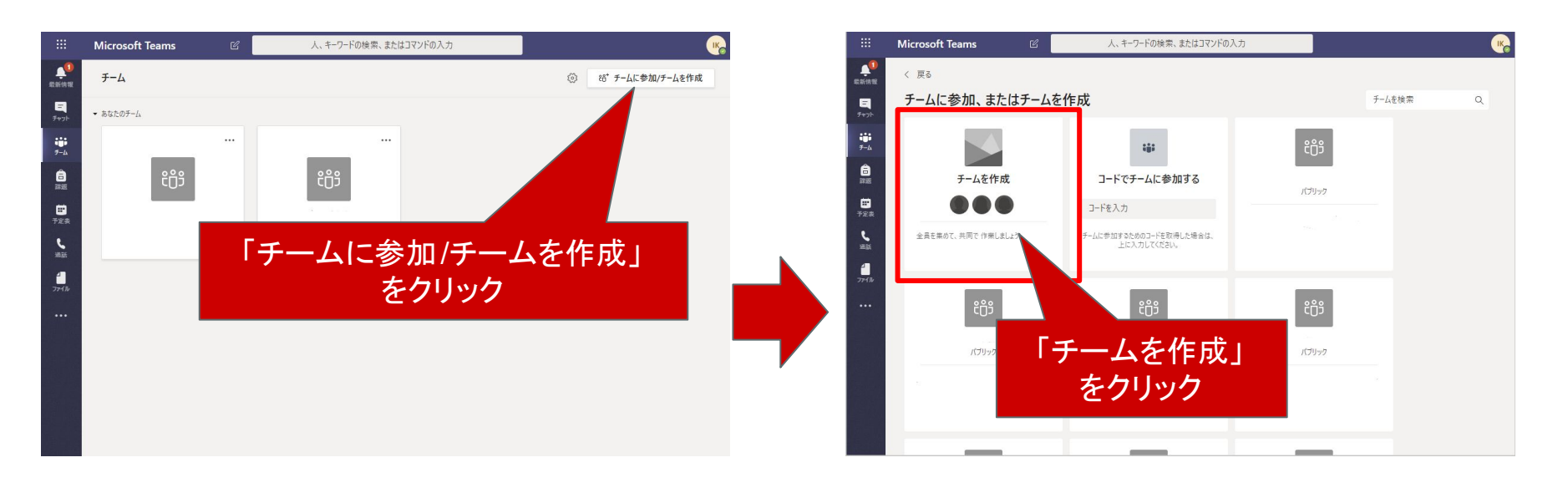

2. チームの作成

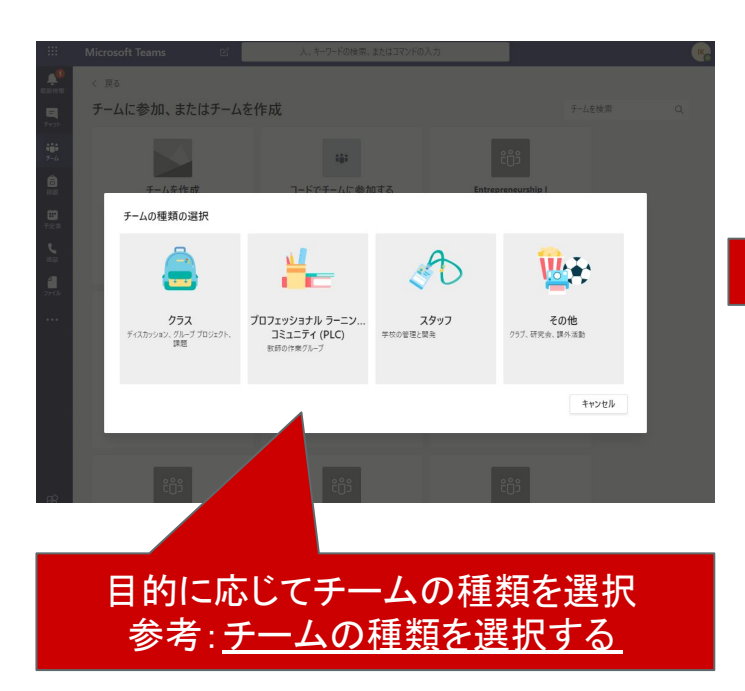

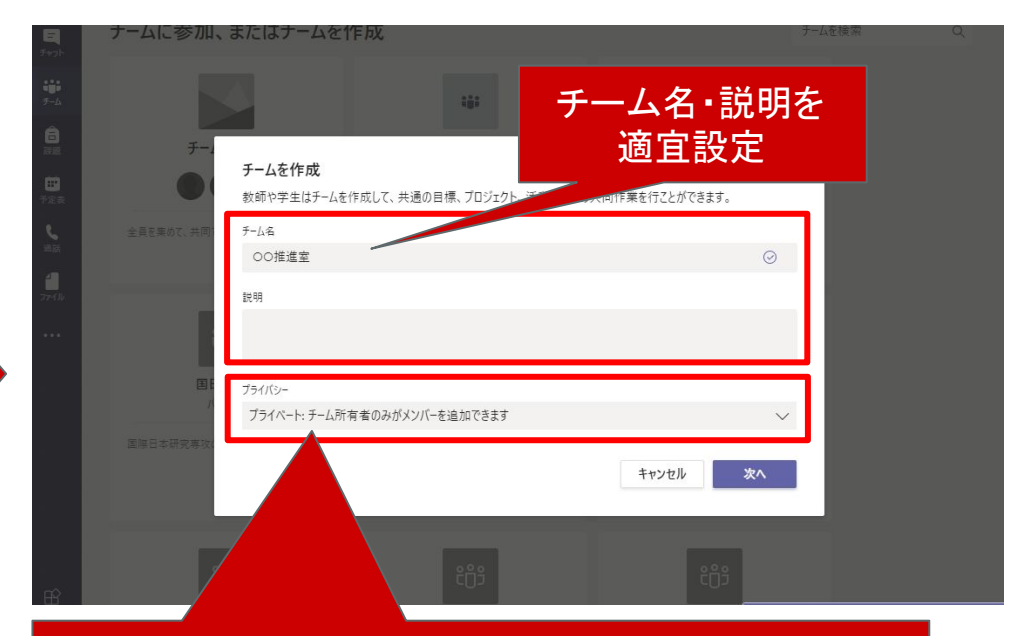

プライバシーは目的に応じて設定 プライベート:チーム所有者のみがメンバーを追加可能 パブリック:組織内(学内)の誰でも参加可能

#### 2. チームの作成

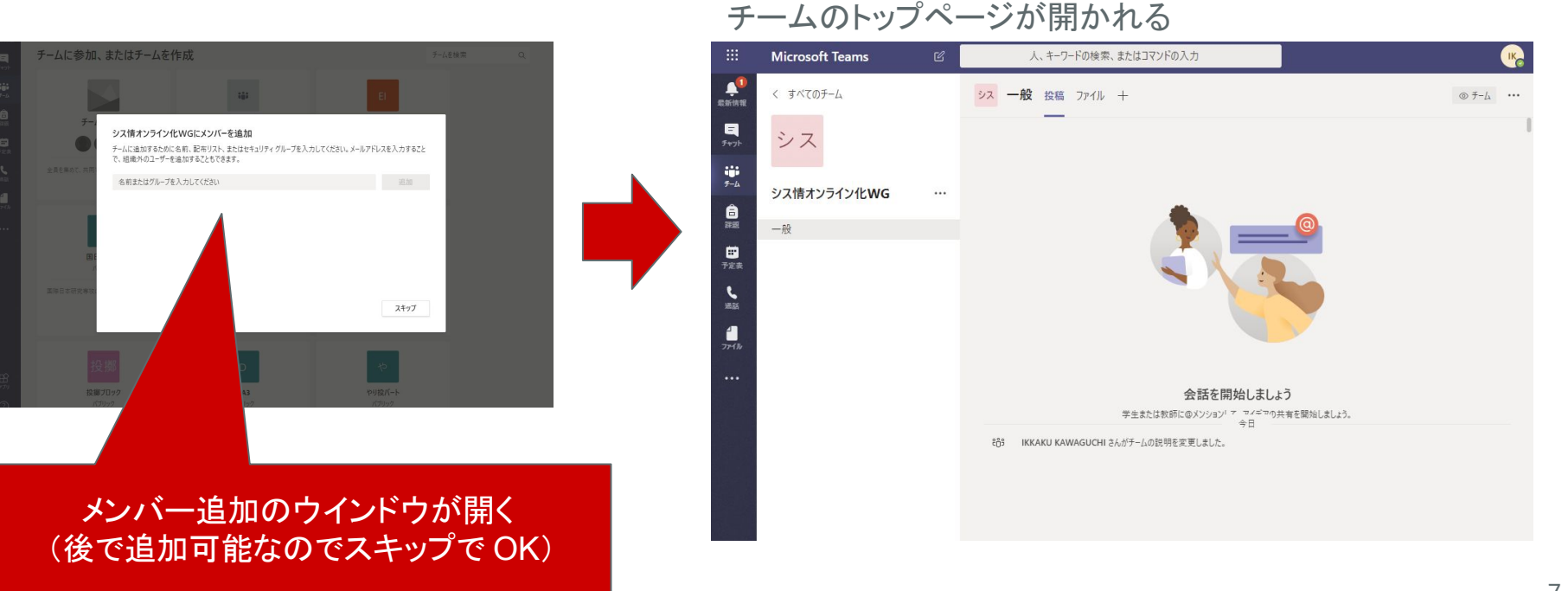

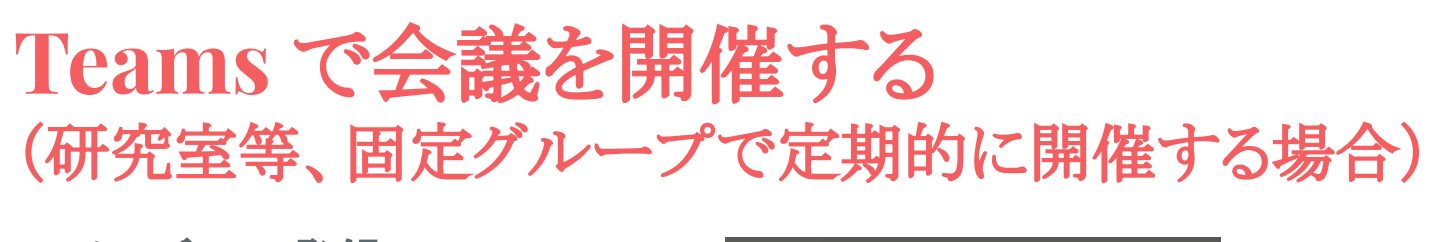

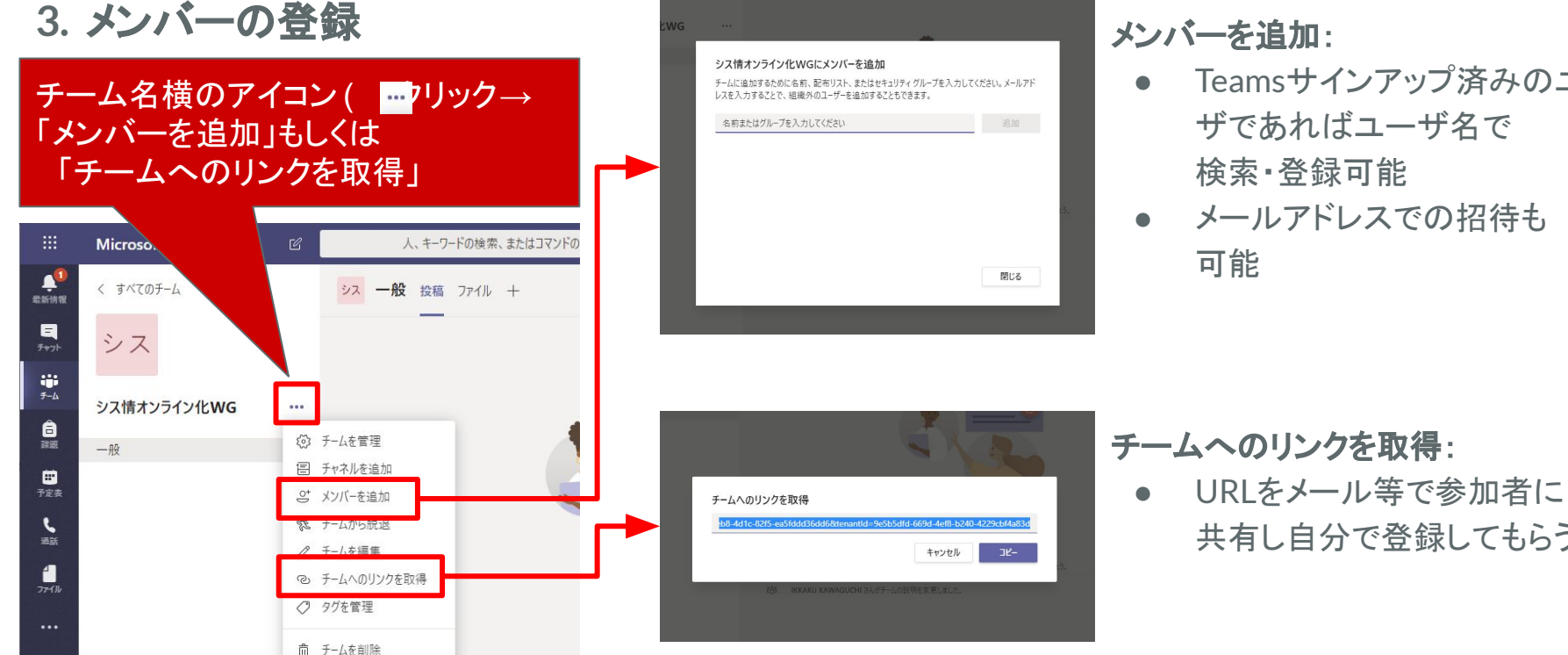

#### メンバーを追加:

Teamsサインアップ済みのユー ザであればユーザ名で 検索·登録可能

共有し自分で登録してもらう

メールアドレスでの招待も 可能

#### 4. 会議の開催

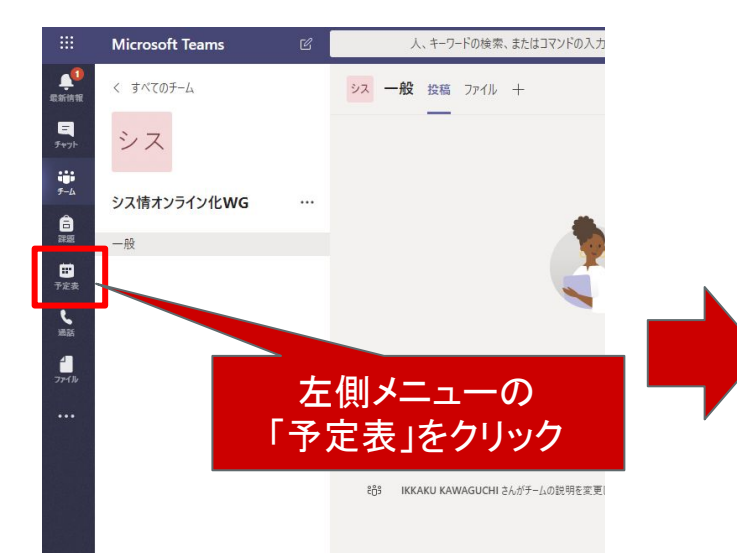

今すぐに会議を始める場合は①、 今後開催する会議を事前登録する場合は②

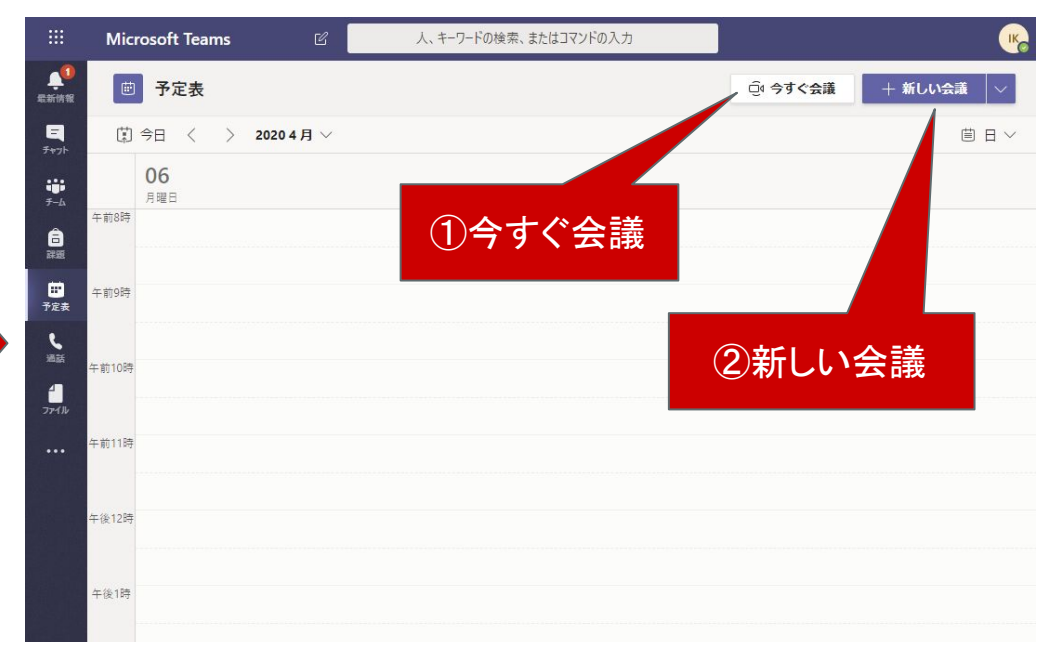

#### 4. 会議の開催→①「今すぐ会議」の場合

会議(ビデオ通話セッション)を開始する

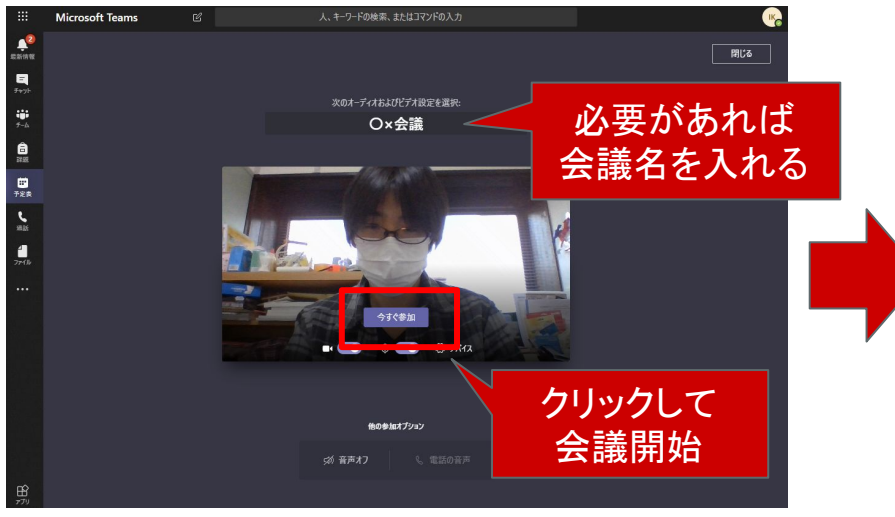

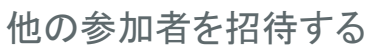

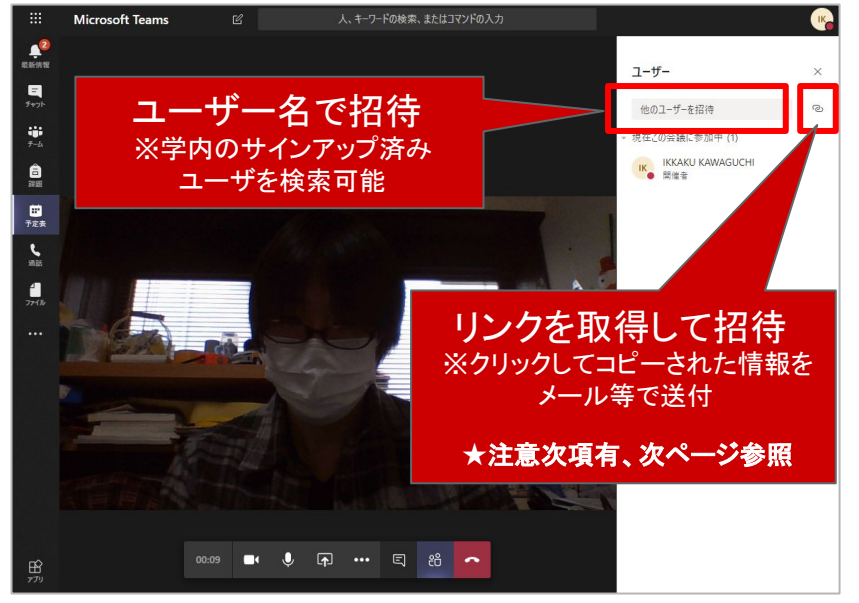

### 4. 会議の開催→①「今すぐ会議」の場合

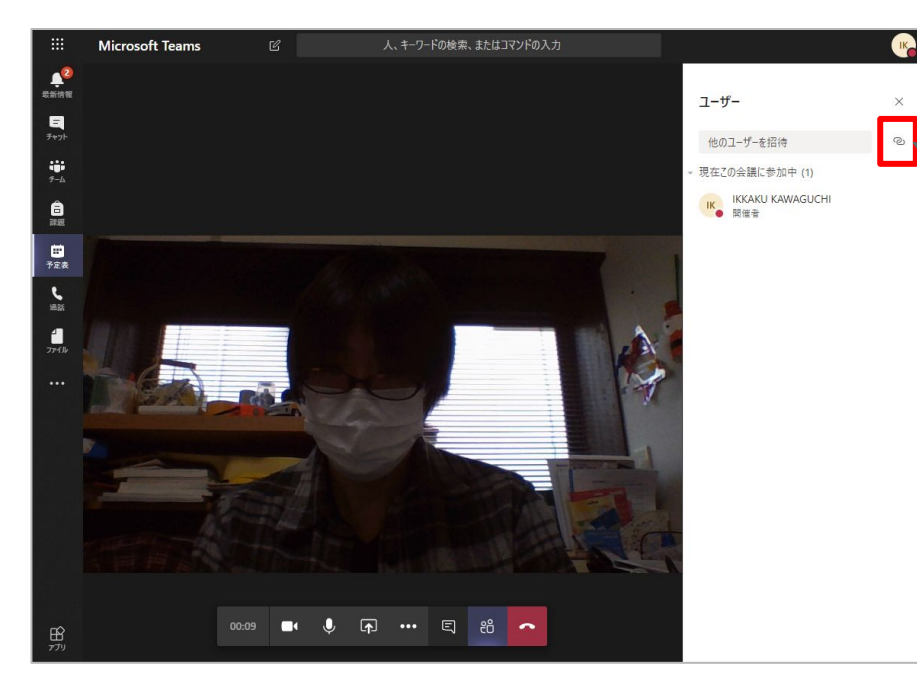

#### ★リンクを取得して招待する際の 注意事項

クリップボードにコピーされるのは 「アクセスURL」ではなく「アクセスURLの リンクが埋め込まれたテキスト」

→メール等に貼って他のユーザーに渡すと そのテキストからアクセス URLに飛べる

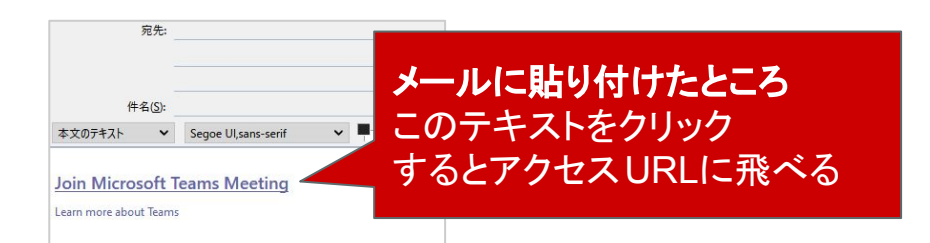

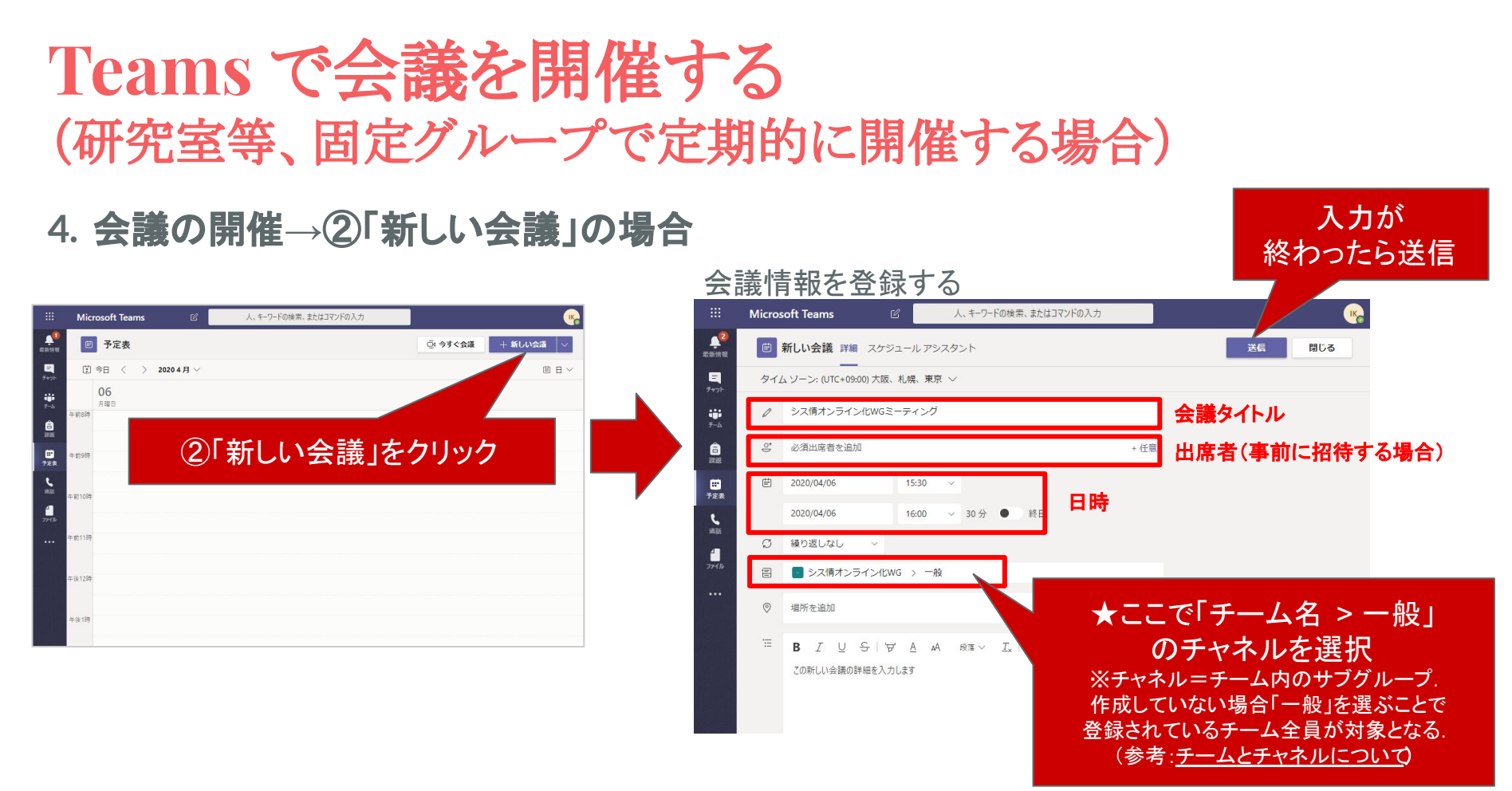

#### 4. 会議の開催→②「新しい会議」への参加方法(参加者側)

i.Teamslこログイン後、「チーム」→「投稿」 タイムライン上の会議予定をクリック

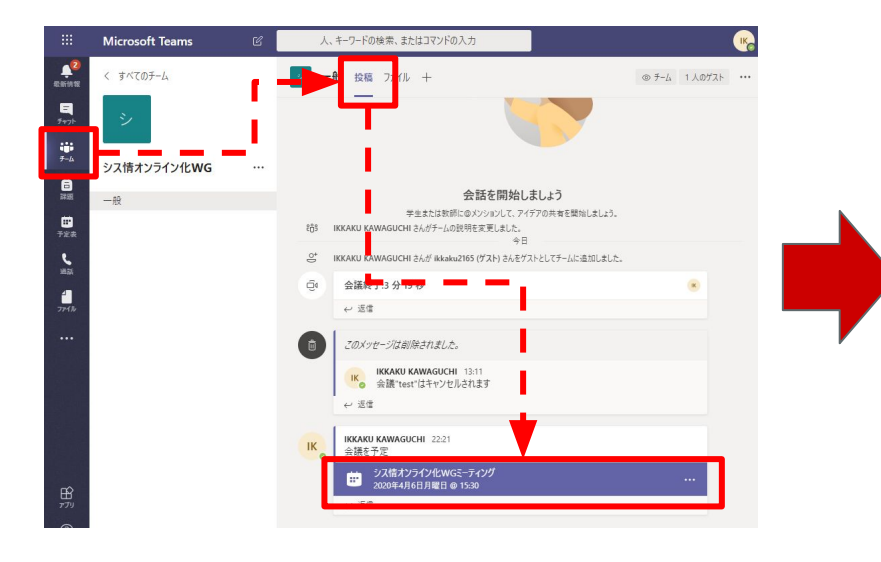

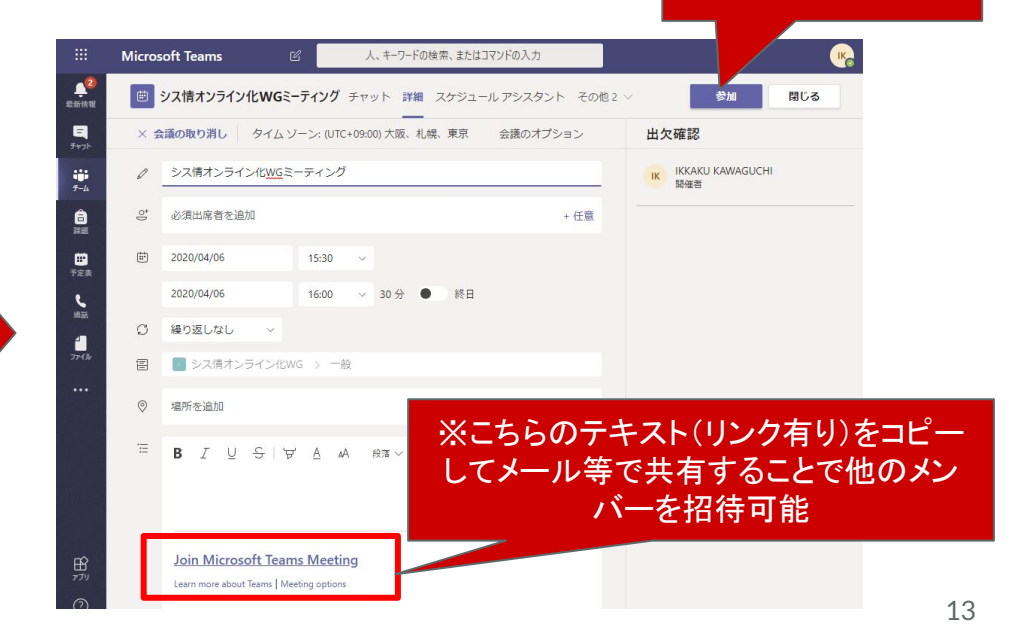

参加をクリック

#### 4. 会議の開催→②「新しい会議」への参加方法(参加者側)

ii.Teamsにログイン後、「予定表」をクリック カレンダー中の参加予定の会議をクリック

|                      | Mic                   | rosoft Teams                           | C A              | キーワードの検索、またはコマンドのス | <i>.</i> カ                  |     |  |  |  |
|----------------------|-----------------------|----------------------------------------|------------------|--------------------|-----------------------------|-----|--|--|--|
| 12861A1R             | Ē                     | 予定表                                    |                  |                    |                             | ぐ会議 |  |  |  |
| 5+71-                | (算) 今日 〈 〉 2020 4 月 ∨ |                                        |                  |                    |                             |     |  |  |  |
| ₩<br><del>7</del> -4 |                       | <b>06</b><br><sub>月曜日</sub>            | <b>07</b><br>火曜日 | <b>08</b><br>水曜日   | <b>09</b><br><sup>木曜日</sup> |     |  |  |  |
| <b>1</b><br>17:55    | 午後2時                  |                                        |                  |                    |                             |     |  |  |  |
| 部<br>予定表             | 午後3時                  |                                        |                  |                    |                             |     |  |  |  |
| <b>د</b><br>۳3       | Γ                     | シス情オンライン化WGミーティン<br>IKKAKU KAWAGUCHI 〔 | 7<br>2           |                    |                             |     |  |  |  |
| -<br>774Jb           | 千後.                   |                                        |                  |                    |                             |     |  |  |  |
|                      | 午後5時                  |                                        |                  |                    |                             |     |  |  |  |
|                      |                       |                                        |                  |                    |                             |     |  |  |  |

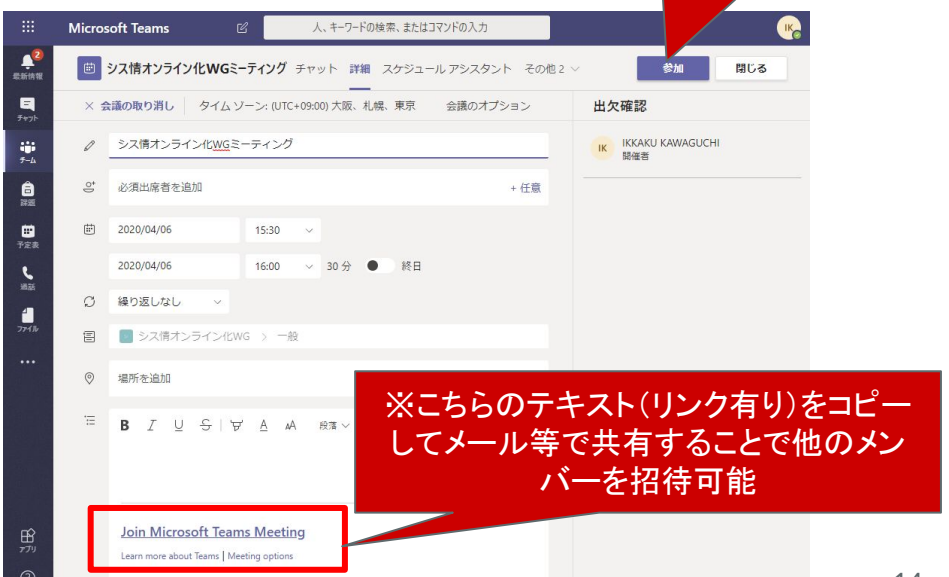

参加をクリック

### 4. 会議の開催→会議中の操作

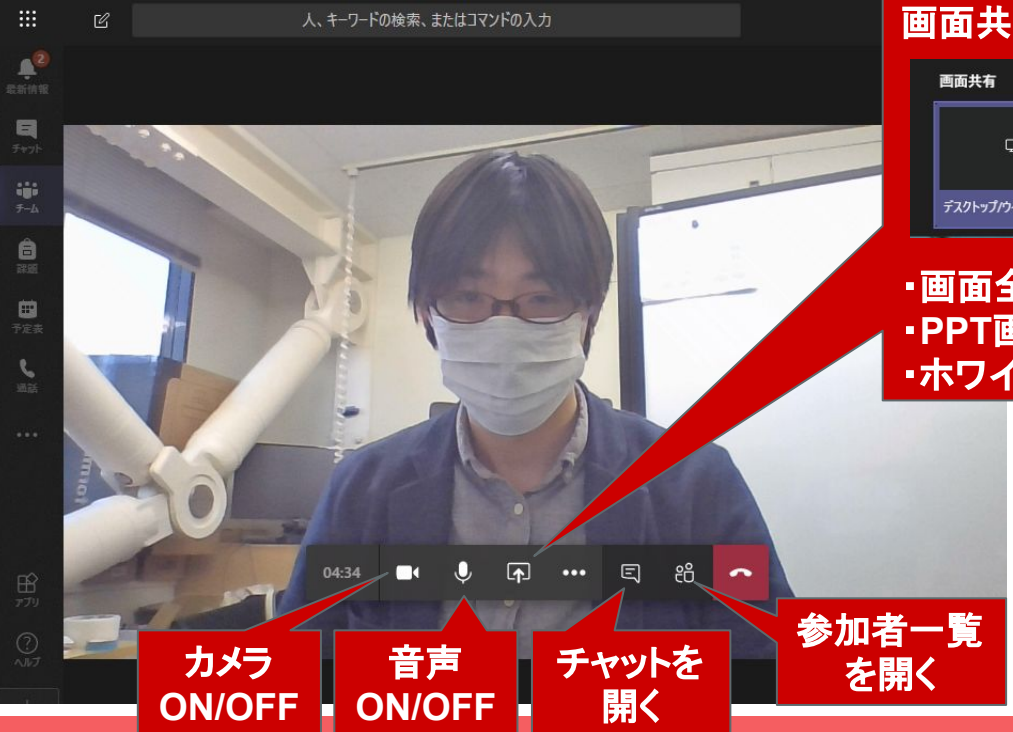

| 画面共有         |                 |    |                      |                      |  |  |  |  |  |
|--------------|-----------------|----|----------------------|----------------------|--|--|--|--|--|
| 画面共有         | PowerPoint      | 参照 | ホワイトボード              |                      |  |  |  |  |  |
| Ģ            | 使用できるファイルはありません |    | 2                    | in                   |  |  |  |  |  |
| デスクトップ/ウィンドウ |                 |    | Microsoft Whiteboard | Freehand by InVision |  |  |  |  |  |

・画面全体(デスクトップウインドウ) ・PPT画面 ・ホワイトボード などを配信できる